# **Cognos Training**

# Administrative Reports – Finance reports and Labor reports

### Access Cognos Reports through MyNMU – select the icon for Cognos Reports

Or use the slide bar and scroll to the Cognos Reports words

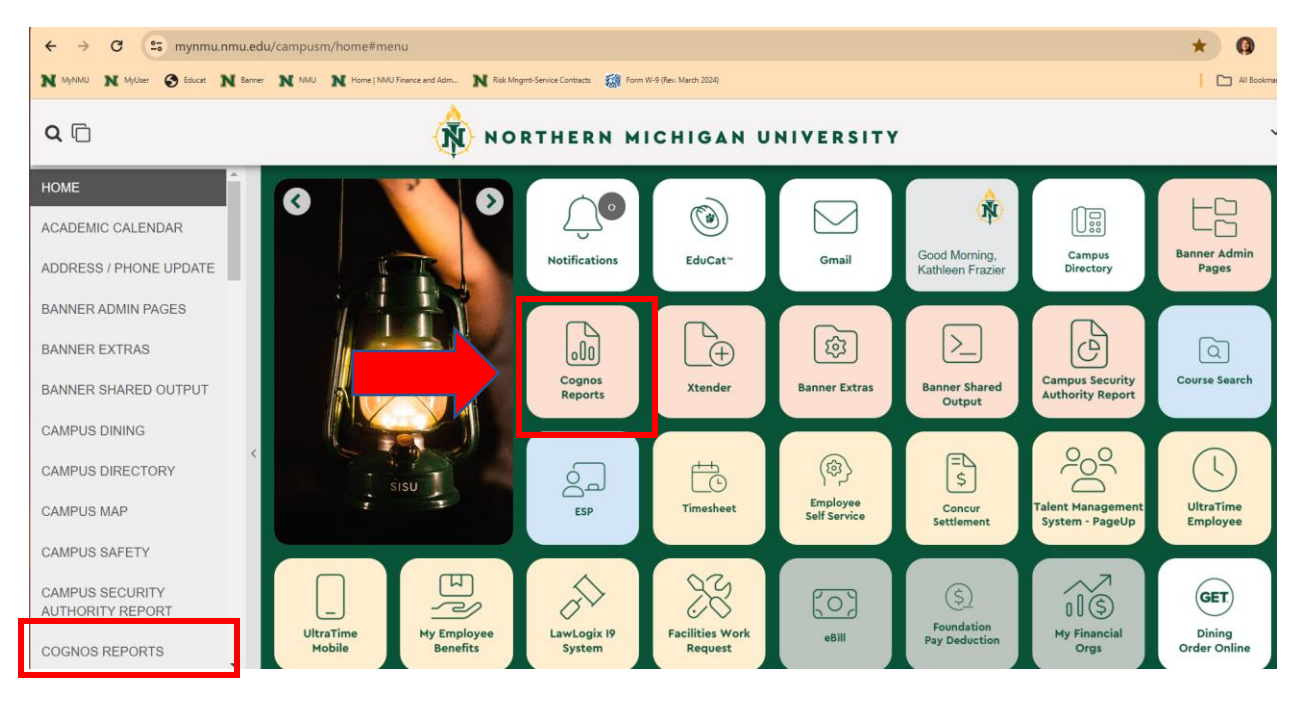

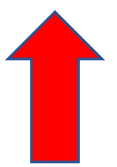

Sign into Cognos with **User ID and Password** (the original password is received in an email from Kelly Larmour, Business Intelligence). You will create a new password when you sign in the first time. (This may be different from your MyNMU password.) If you need a new password contact Kelly again.

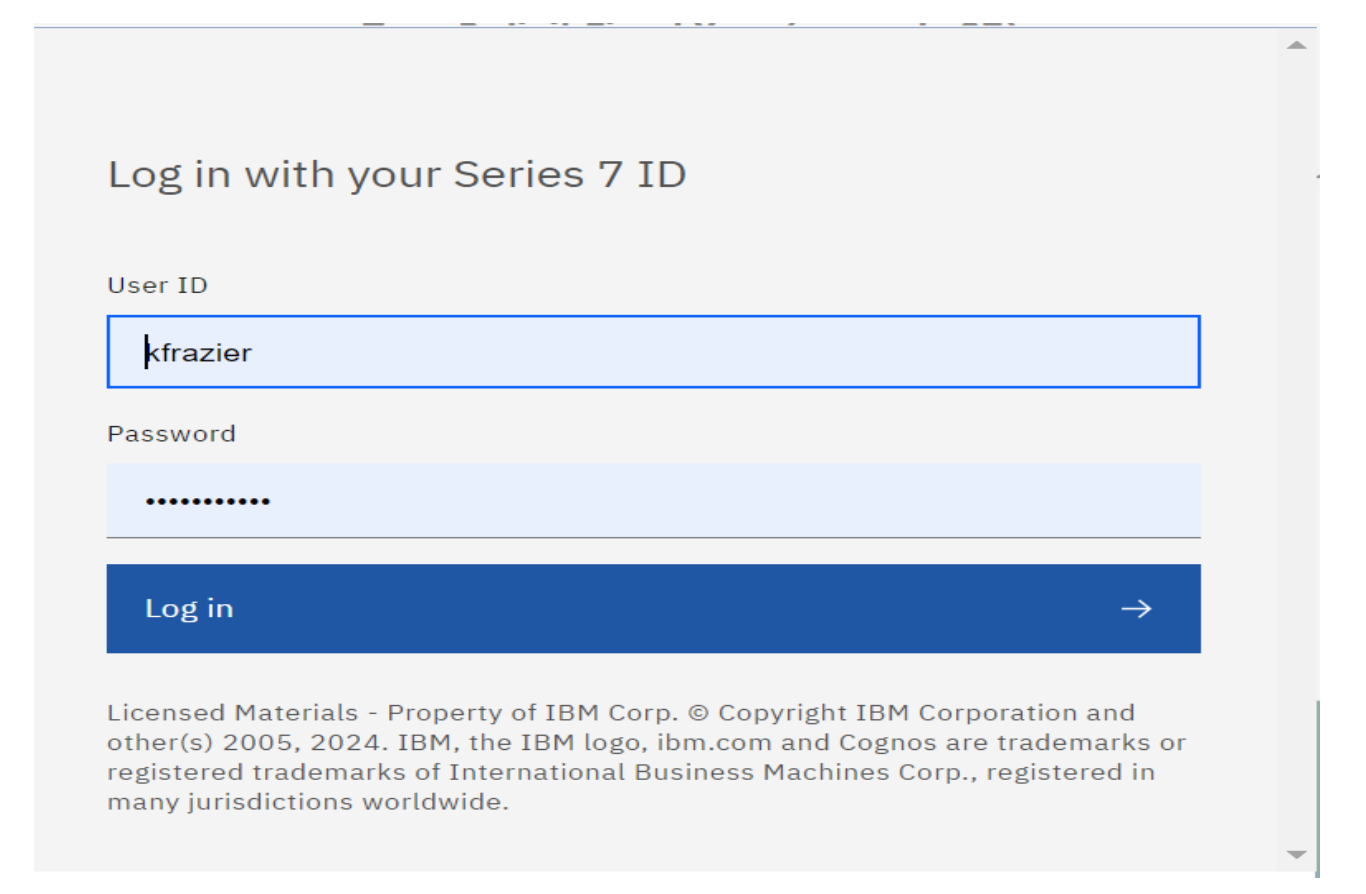

## Welcome screen when logged in.

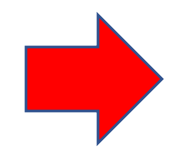

### The Menu is available in the top green line 3 dashes next to the NMU Cognos Reporting

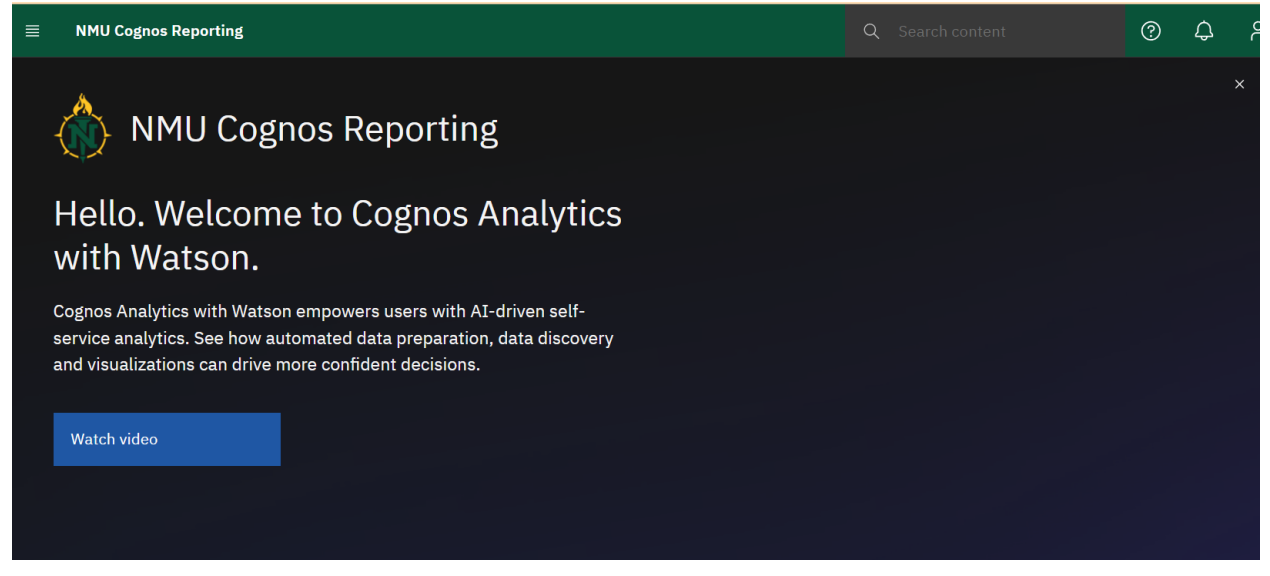

### Select the Content icon

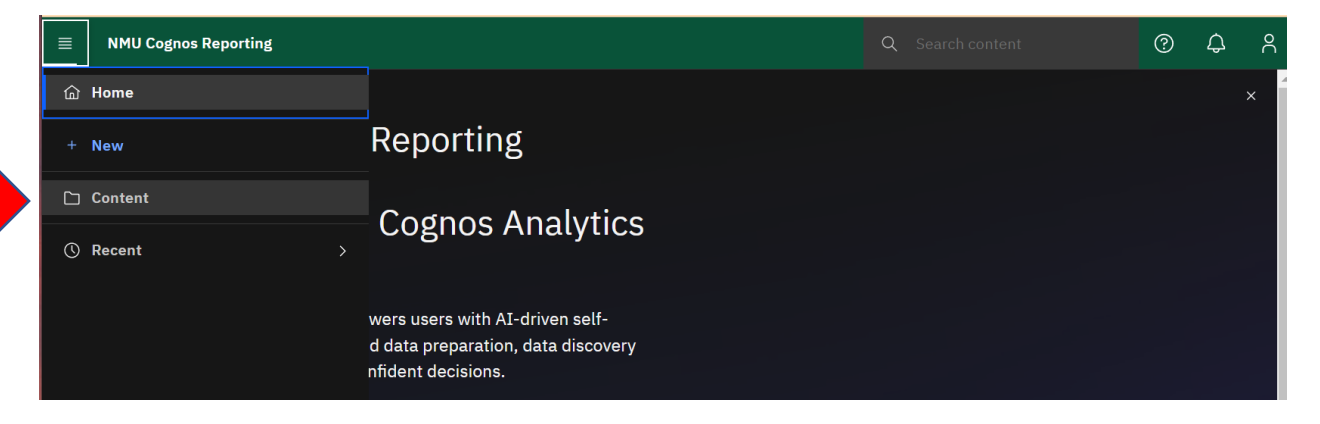

The List of Folders you have available to you.

Each user has a Security clearance and may have access to different folders.

| ■ NMU Cognos Reporting Content ∨                                                   | Q Search cor | tent           | ?      | ¢ ۶ |
|------------------------------------------------------------------------------------|--------------|----------------|--------|-----|
| Content                                                                            |              |                | New    | +   |
| My content Team content                                                            |              |                |        |     |
|                                                                                    | ⋎ ↑↓ С;      | 0 C Ø          | 00     | ≣   |
| □ Name                                                                             | Туре         | Last Accessed  |        |     |
| Administrative Reports<br>This folder contains reports used by NMU administrators. | Folder       | 3/12/2013, 11  | :39 AM | :   |
| 🗌 🗅 Controller's Office Reports                                                    | Folder       | 3/29/2023, 3:4 | 7 PM   | :   |
| Database(s) Password Changes                                                       | Folder       | 10/3/2007,8:2  | 9 AM   | :   |
| 🗌 🗅 Financial Aid Reports                                                          | Folder       | 12/6/2023,1:0  | 18 PM  | :   |
| Packages                                                                           | Folder       | 2/27/2023, 1:5 | 1 PM   | :   |
| Templates                                                                          | Folder       | 5/18/2018, 3:4 | 8 PM   | :   |

### Select Administrative Reports

This will bring up the Finance Reports and Labor Reporting folders

| NMU Cognos Reporting                  | Q Sear                |                            | ?                            | ¢   | 2 |
|---------------------------------------|-----------------------|----------------------------|------------------------------|-----|---|
| Administrative Reports                |                       | ١                          | Ne                           | w + |   |
| My content Team content               |                       |                            |                              |     |   |
| Team content / Administrative Reports |                       |                            |                              |     |   |
|                                       | √ ↑↓                  | G @ G                      | ¢9 8                         | 3 ≔ |   |
|                                       |                       |                            |                              |     |   |
| Name Name                             | Туре                  | Last Acc                   | essed                        |     |   |
| Name Finance Reports                  | <b>Type</b><br>Folder | <b>Last Acc</b><br>9/16/20 | <b>cessed</b><br>13, 7:26 AM | :   |   |

Select the Finance Reports folder to bring up a list of available reports.

| ■ NMU Cognos Reporting Content ∨                        | Q Search cont | ent            | ?      | ¢ | 8 |
|---------------------------------------------------------|---------------|----------------|--------|---|---|
| 🗅 Finance Reports                                       |               | <u>ن</u> :     | New    | + |   |
| My content Team content                                 |               |                |        |   |   |
| Team content / Administrative Reports / Finance Reports |               |                |        | _ |   |
|                                                         | ⋎ ↑↓ □;       | <i>©</i> C &   | 00     | ≔ |   |
| □ Name                                                  | Туре          | Last Accessed  |        |   |   |
| Current Balance Reports                                 | Folder        | 7/21/2023, 10  | :47 AM | : |   |
| Foundation Finance Reports                              | Folder        | 1/14/2016, 8:5 | 53 AM  | : |   |
| Month End Reports                                       | Folder        | 2/16/2021, 11  | :23 AM | : |   |
| Transaction Reports                                     | Folder        | 3/1/2010, 9:09 | AM     | : |   |
| Listing of My Organization Numbers                      | Report        | 3/27/2023, 3:3 | 86 PM  | : |   |

Here are several reports that are helpful:

Current Balance reports - provides a snapshot of the org number on that date

Month End Reports - provides a snapshot as of the end of a month period

Transaction Reports – provides details of key word descriptions of account code transactions in the org

Listing of My Organization Numbers- provides a listing of the org numbers you have available to look at

If authorized, you may also have access to other reports such as the:

**Foundation Finance**- provides similar information as the NMU reports. Requires NMU Foundation access approval. Contact Erin Sikkema, Manager, Accounting Services, NMU Foundation at <u>esikkema@nmu.edu</u>, 906-227-2680

The **Listing of My Organization Numbers** will provide you with a list of the org numbers you are authorized to access.

If you need access to other org numbers contact the Controller Office.

| ■ NMU Cognos Reporting □ Content ∨                      | Q Search con | tent           | ?     | ¢ | ĉ |
|---------------------------------------------------------|--------------|----------------|-------|---|---|
| 🗀 Finance Reports                                       |              | <u>ن</u> :     | New   | + |   |
| My content Team content                                 |              |                |       |   |   |
| Team content / Administrative Reports / Finance Reports |              |                |       |   |   |
|                                                         | ₽ 14 C7      | \$\$ \$        | 00    | ≔ |   |
| □ Name                                                  | Туре         | Last Accessed  |       |   |   |
| Current Balance Reports                                 | Folder       | 7/21/2023, 10: | 47 AM | : |   |
| Foundation Finance Reports                              | Folder       | 1/14/2016, 8:5 | 3 AM  | : |   |
| Month End Reports                                       | Folder       | 2/16/2021, 11: | 23 AM | : |   |
| Transaction Reports                                     | Folder       | 3/1/2010, 9:09 | AM    | : |   |
| Listing of My Organization Numbers                      | Report       | 3/27/2023, 3:3 | 6 PM  | : |   |

# Common Reports to Run:

### **Current Balance Reports – Financial Statement**

| ≣ | E NMU Cognos Repor   | ting 🗋 Content 🗸                    |   | Q :    | Search co | ntent |          |        | ?     | ¢ | 8 |
|---|----------------------|-------------------------------------|---|--------|-----------|-------|----------|--------|-------|---|---|
|   | 🗅 Finance I          | Reports                             |   |        |           |       | (j)      | :      | New   | + |   |
|   | My content           | Team content                        |   |        |           |       |          |        |       |   |   |
|   | Team content / Admin | istrative Reports / Finance Reports | Ŷ | ţţ     | C7        | Ø     | C        | Ø      |       | ≣ | ľ |
|   | Name                 |                                     |   | Туре   |           | L     | ast Acce | essed  |       |   |   |
|   | Current Bal          | lance Reports                       | I | Folder |           | 7     | /21/202  | 3,10:4 | 17 AM | : |   |

|        | IU Cognos Reporting 🗋 Content 🗸                                                                                                    |                       | Q Se                                      | earch co | ontent |                                                                |                                                                | ?                       | ¢ | ĉ |
|--------|----------------------------------------------------------------------------------------------------|-----------------------|-------------------------------------------|----------|--------|----------------------------------------------------------------|----------------------------------------------------------------|-------------------------|---|---|
|        | Current Balance Reports                                                                                                    |                       |                                           |          |        | í                                                              | ÷                                                              | New                     | + |   |
| Му со  | ntent Team content                                                                                                    |                       |                                           |          |        |                                                                |                                                                |                         |   |   |
| Team c | ontent / Administrative Reports / Finance Reports / Current Balance Reports                                                                                                    |                       |                                           |          |        |                                                                |                                                                |                         |   |   |
|        |                                                                                                    | 7                     | î↓                                        | C7       | Ø      | G                                                              | ¢                                                              | 00                      | ≔ | L |
|        | Name                                                                                                    | T                     | ype                                       |          |        | Last Aco                                                       | cessed                                                         |                         |   |   |
|        | Balance Sheet                                                                                                    | R                     | eport                                     |          |        | 1/8/202                                                        | 4,9:11                                                         | AM                      | : |   |
|        | Balance Sheet by Acct Code (Fund Range)                                                                                                    | R                     | eport                                     |          |        | 1/8/202                                                        | 4, 9:12                                                        | AM                      | : |   |
|        | Financial Statement                                                                                                    | R                     | eport                                     |          |        | 1/8/202                                                        | 4, 9:13                                                        | AM                      | : |   |
|        | Financial Statement (mult FY)                                                                                                    | R                     | eport                                     |          |        | 1/8/202                                                        | 4,9:14                                                         | AM                      | : |   |
|        | Financial Statement by Organization Range                                                                                                    | R                     | eport                                     |          |        | 1/8/202                                                        | 4, 9:15                                                        | AM                      | ÷ |   |
|        | Financial Statement for Grants & Projects                                                                                                    | R                     | eport                                     |          |        | 12/22/2                                                        | 023,7:                                                         | 52 AM                   | : |   |
|        | G Organization Range Summary Report                                                                                                    | R                     | eport                                     |          |        | 1/8/202                                                        | 4, 9:17                                                        | AM                      | : |   |
|        | <ul> <li>Balance Sheet by Acct Code (Fund Range)</li> <li>Financial Statement</li> <li>Financial Statement (mult FY)</li> <li>Financial Statement by Organization Range</li> <li>Financial Statement for Grants &amp; Projects</li> <li>Organization Range Summary Report</li> </ul> | R<br>R<br>R<br>R<br>R | eport<br>eport<br>eport<br>eport<br>eport |          |        | 1/8/202<br>1/8/202<br>1/8/202<br>1/8/202<br>12/22/2<br>1/8/202 | 4, 9:12<br>4, 9:13<br>4, 9:14<br>4, 9:15<br>023, 7:<br>4, 9:17 | AM<br>AM<br>AM<br>52 AM |   |   |

Enter the Fiscal Year ( this is the two-digit code for the year ending date ) In this case 24

The NMU fiscal year is July through June. Example July 1 2023 through June 30, 2024

Enter the **6-digit organization code** – no dashes

Insert and **Run Report** at the bottom of the page

| ≡ | NMU Cognos Reporting | Ē.  | Financial Statement 🗸 🗸   |                      | <b>Q</b> Sear               | rch content | ÷ | ? | ¢ | ۴ |
|---|----------------------|-----|---------------------------|----------------------|-----------------------------|-------------|---|---|---|---|
| Ø | S < ∞ > C            | PDF |                           |                      |                             |             |   |   |   |   |
|   |                      |     | Ē                         | inancial Staten      | nent                        |             |   |   |   |   |
|   |                      |     | Туре 2-                   | digit Fiscal Year (e | xample 07)                  |             |   |   |   |   |
|   |                      |     |                           | 24                   |                             |             |   |   |   |   |
|   |                      |     | Enter Six-Digit Organizat | ion Codes (no dash   | es), & Click Insert After I | Each        |   |   |   |   |
|   |                      |     |                           | Insert               | choices:<br>XXXX            |             |   |   |   |   |
|   |                      |     |                           |                      |                             | ]           |   |   |   |   |
|   |                      |     |                           |                      | Select all Deselect a       | <u>-11</u>  |   |   |   |   |
|   |                      |     |                           | then Click Run Rep   | ort                         |             |   |   |   |   |
|   |                      |     |                           | Run Report Can       | cel                         |             |   |   |   |   |

### Provides a financial summary report as of the date run.

FY = 24

#### Northern Michigan University Banner Finance System Current Organization Financial Statement

Organization: 2XXXXX - Department Name Acct Account Code Description Base Budget Revised Year to Date Open Commitments Balance Code Activity Budget Available Maint/Public Safety AP(UAW) 6480 1,109,227.00 1,104,170.00 829,968,76 183.314.41 90.886.83 13,881.84 6510 110,832.00 110,326.00 88,734.84 7,709.32 6610 Fringe Benefits 688,784.60 685,643.95 518,280.74 111,613.44 55,749.77 6690 Established Labor Fringe Credit 4.49 4.49 0.00 0.00 4.49 Total Established Labor 1,908,848.09 1,900,144.44 1,436,984.34 308,809.69 154,350.41 Subtotal - Established Labor 1,908,848.09 1,900,144.44 1,436,984.34 308,809.69 154,350.41 25,603.12 63,772.88 6710 Student Labor 89,376.00 89,376.00 0.00 7,297.66 14,087.00 6720 Student Labor College Work Study 0.00 0.00 -7,297.66 0.00 6740 14,087.00 14,087.00 0.00 Temporary Labor - Students 0.00 3,820.76 -3,820.76 6760 Temporary Labor 0.00 0.00 0.00 6780 Additional Compensation/Assignment 3,629.00 5,514.37 1,885.37 0.00 3,629.00 6790 Overtime 0.00 0.00 18.733.36 0.00 -18,733.36 Shift Differential 0.00 0.00 6800 1,648.72 -1,648.72 0.00 6810 0.00 0.00 1,127.97 0.00 -1,127.97 Longevity 6830 Clothing Allowance 0.00 0.00 2,808.31 0.00 -2,808.31 Employee Cell Phone/Equip 6870 1.246.06 193.84 -1.439.900.00 0.00 Temporary Fringe Benefits 2,815.00 6,763.48 46.90 -3,539.12 6910 3,271.26 0.00 109,907.00 6950 Fringe Benefit Credit 0.00 -1,053.16 0.00 1,053.16 112,248.63 55,286.33 56,721.56 Total Other Labor 240.74 7120 Office Supplies 204.34 0.00 -204.34 0.00 0.00 40,503.65 40,503.65 Bldg & Maint Supplies 15,112,33 0.00 25.391.32 7121 Custodial Supplies 100,000.00 -5,253.85 7122 100,000.00 105,253.85 0.00 7124 Concession Supplies 0.00 0.00 320.66 0.00 -320.66 5,428.00 7135 Other Supplies 5.428.00 0.00 0.00 5,428.00 7142 Miscellaneous Rentals 404.00 404.00 0.00 404.00 0.00 7143 PC Lease 0.00 820.00 820.00 0.00 0.00 -1,941.39 7,013.48 7160 Admin Expense 291.79 291.79 2,233.18 0.00 3,986.52 7180 Repairs & Maintenc 11.000.00 11,000.00 0.00 7181 Trades Labor 0.00 0.00 221.80 0.00 -221.80 7182 Trades Materials 0.00 0.00 1,661.40 0.00 -1,661.40 Printing Professional Services 0.00 7190 52.00 52.00 34.60 17.40 29,048.00 56,364.89 7192 29,048.00 0.00 -27,316.89 7196 Network Access Serv 0.00 408.00 408.00 0.00 0.00

#### FY = 24

May 23, 2024

May 23, 2024

#### Northern Michigan University Banner Finance System Current Organization Financial Statement

| Organization: 2XXXX | X - Department Name |
|---------------------|---------------------|
|---------------------|---------------------|

| Acct<br>Code | Account Code Description     | Base Budget  | Revised<br>Budget | Year to Date<br>Activity | Open<br>Commitments | Balance<br>Available |
|--------------|------------------------------|--------------|-------------------|--------------------------|---------------------|----------------------|
| 7198         | Material and Supplies credit | 0.00         | 0.00              | -7,178.00                | 0.00                | 7,178.00             |
| 7310         | Staff Travel/Conf            | 0.00         | 0.00              | 131.47                   | 0.00                | -131.47              |
| 7335         | Mileage/Motor Pool Charges   | 0.00         | 0.00              | 944.99                   | 0.00                | -944.99              |
| 7350         | Group Meals-Internal         | 0.00         | 0.00              | 134.00                   | 0.00                | -134.00              |
| 7400         | Network Infrastructure       | 0.00         | 7,104.00          | 7,104.00                 | 0.00                | 0.00                 |
| Total Sup    | plies, Materials & Services  | 186,727.44   | 195,059.44        | 187,758.03               | 0.00                | 7,301.41             |
|              |                              |              |                   |                          |                     |                      |
| 7655         | Small Equipment Purchases    | 0.00         | 0.00              | 4,798.27                 | 0.00                | -4,798.27            |
| 7656         | Capitalized Equipment        | 13,560.00    | 13,560.00         | 0.00                     | 0.00                | 13,560.00            |
| Total Equ    | ipment                       | 13,560.00    | 13,560.00         | 4,798.27                 | 0.00                | 8,761.73             |
| Subtotal ·   | - Departmental Support       | 310,194.44   | 320,868.07        | 247,842.63               | 240.74              | 72,784.70            |
| Total Exp    | enditures                    | 2,219,042.53 | 2,221,012.51      | 1,684,826.97             | 309,050.43          | 227,135.11           |
| Organizat    | tion Total                   | 2,219,042.53 | 2,221,012.51      | 1,684,826.97             | 309,050.43          | 227,135.11           |
| Report Total |                              | 2,219,042.53 | 2,221,012.51      | 1,684,826.97             | 309,050.43          | 227,135.11           |

The bottom line Balance Available is the current balance in the org number. It is the Budget less Year to Date Activity Less Open Commitments.

In the top of the report on the far right – you may select the icon to Print or Downloaded

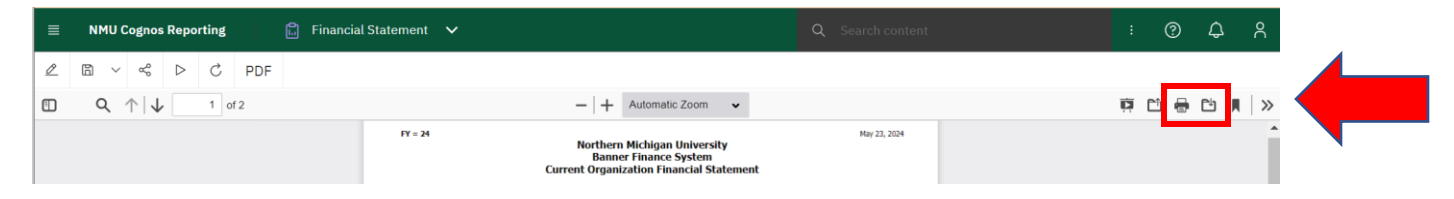

In the top of the report on the far left – you may select to run the report in another mode or run a new report.

The Report may also be Run in another mode – PDF, Excel, etc. -select Excel– from the dropdown menu

| ■ | NMU ( | Cognos                  | Repo             | rting |       | ۵.   | Fina | ancia | l State | ment                                       | ~                                                                                   |
|---|-------|-------------------------|------------------|-------|-------|------|------|-------|---------|--------------------------------------------|-------------------------------------------------------------------------------------|
| Ø |       | Å                       | $\triangleright$ | Ç     | PDF   | 4    |      |       |         |                                            |                                                                                     |
| = | Q     | $\uparrow   \downarrow$ | •                | 1 of  | HTML  |      |      |       |         |                                            |                                                                                     |
|   |       |                         |                  |       | PDF   |      |      |       |         | FY = 24                                    |                                                                                     |
|   |       |                         |                  |       | Excel |      |      |       |         |                                            |                                                                                     |
|   |       |                         |                  |       | Excel | data |      |       |         | Acct<br>Code                               | Accou                                                                               |
|   |       |                         |                  |       | CSV   |      |      |       |         | 6480<br>6510<br>6610<br>6690<br>Total Esta | Maint/Public Sal<br>AP(UAW)<br>Fringe Benefits<br>Established Lab<br>ablished Labor |
|   |       |                         |                  |       | XML   |      |      |       |         | 6710                                       | Established La<br>Student Labor                                                     |

Or you may want to **Run a new report with a different org number**.

Select the triangle (Run) and it will bring back the prompt screen.

Click on the org number and Remove. Then enter the new 6-digit org number and Insert and Run Report.

| ≡ | NMU Cognos Reporting | 🛱 Financial Statement 🗸 |                         |                              |             | ( | ) ¢ | ද |
|---|----------------------|-------------------------|-------------------------|------------------------------|-------------|---|-----|---|
| Ø | ⊡ ∨ <b>«</b> ▷ ♂ P   | DF                      |                         |                              |             |   |     |   |
|   | Run                  |                         | Financial Stat          | tement                       |             |   |     |   |
|   |                      |                         | Type 2-digit Fiscal Yea | r (example 07)               |             |   |     |   |
|   |                      |                         | • 24                    |                              |             |   |     |   |
|   |                      | Enter Six-Digit Org     | ganization Codes (no d  | ashes), & Click Insert After | Each        |   |     |   |
|   |                      |                         | Insert 🌶<br>🔶 Remove    | Choices:     2XXXX1          |             |   |     |   |
|   |                      |                         |                         |                              |             |   |     |   |
|   |                      |                         |                         | Select all Deselect a        | al constant |   |     |   |
|   |                      |                         | then Click Run          | Report                       |             |   |     |   |
|   |                      |                         | Run Report              | Cancel                       |             |   |     |   |

# If you are running a Grant org number report (the org number starts with a 5)

**Use the reports that state for Grants & Projects.** Because the Grant & Project dates usually cross over fiscal year dates these reports provide the information for the grant start date to the current date.

| NMU Cognos Reporting                                                              | Q Search con | tent 🕐              | <del></del> |
|-----------------------------------------------------------------------------------|--------------|---------------------|-------------|
| 🗀 Current Balance Reports                                                         |              | (i) : New           | +           |
| My content Team content                                                           |              |                     |             |
| Team content / Administrative Reports / Finance Reports / Current Balance Reports |              |                     |             |
|                                                                                   | ♡ ↑↓ C∓      | <i>@ 5</i> @ :::    | :=          |
| Name                                                                              | Туре         | Last Accessed       |             |
| Balance Sheet                                                                     | Report       | 1/8/2024, 9:11 AM   | :           |
| Balance Sheet by Acct Code (Fund Range)                                           | Report       | 1/8/2024, 9:12 AM   | -           |
| 🗌 💼 Financial Statement                                                           | Report       | 1/8/2024, 9:13 AM   | :           |
| Financial Statement (mult FY)                                                     | Report       | 1/8/2024, 9:14 AM   | -           |
| Financial Statement by Organization Range                                         | Report       | 1/8/2024, 9:15 AM   | ÷           |
| Financial Statement for Grants & Projects                                         | Report       | 12/22/2023, 7:52 AM | :           |
| 🗌 📓 Organization Range Summary Report                                             | Report       | 1/8/2024, 9:17 AM   | :           |

To run additional reports - you may either select the Finance Reports from the Breadcrumbs line

| ■ NMU Cognos Report   | ng 🗋 Content 🗸                                                     | Q |    |      |   |   | ?   | ¢ | R |
|-----------------------|--------------------------------------------------------------------|---|----|------|---|---|-----|---|---|
| 🗀 Current B           | alance Reports                                                     |   |    |      | í | : | New | + |   |
| My content            | Team content                                                       |   |    |      |   |   |     |   |   |
| Team content / Admini | trative Reports / <u>Finance Reports</u> / Current Balance Reports | 7 | î↓ | C7 @ | G | ¢ | 00  | ≔ |   |

### or

Use the **3 dashes in the green line** next and go back into Content

|   | NMU Cognos Reporting |   | Content 🗸         |    | Q Sei |    |    |          |        | ?     | ¢ | 8 |
|---|----------------------|---|-------------------|----|-------|----|----|----------|--------|-------|---|---|
| ۵ | Home                 |   |                   |    |       |    |    | (j)      | :      | New   | + |   |
| + | New                  |   |                   |    |       |    |    |          |        |       |   |   |
|   | Content              |   |                   |    |       |    |    |          |        |       |   |   |
| © | Recent               | > | / Finance Reports |    |       |    |    |          |        |       |   |   |
|   |                      |   |                   | 7  | ¢↓    | C7 | Ø  | G        | ŝ      |       | ≡ |   |
|   |                      |   |                   | Ту | /pe   |    | La | ast Acce | ssed   |       |   |   |
|   |                      |   |                   | Fo | older |    | 7/ | 21/202   | 3,10:4 | 47 AM | : |   |
|   |                      |   |                   |    |       |    |    |          |        |       |   |   |

| ■ NMU Cognos Reporting Content ∨                        | Q Search c | ontent         | ?      | ¢ | õ |
|---------------------------------------------------------|------------|----------------|--------|---|---|
| 🗅 Finance Reports                                       |            | <u>ن</u> :     | New    | + |   |
| My content Team content                                 |            |                |        |   |   |
| Team content / Administrative Reports / Finance Reports |            |                |        |   |   |
|                                                         | ₽ 11 ₽     | @ G @          |        | ≔ |   |
| □ Name                                                  | Туре       | Last Accessed  |        |   |   |
| Current Balance Reports                                 | Folder     | 7/21/2023, 10  | :47 AM | : |   |
| Foundation Finance Reports                              | Folder     | 1/14/2016, 8:5 | 53 AM  | : |   |
| Month End Reports                                       | Folder     | 2/16/2021, 11  | :23 AM | : |   |
| Transaction Reports                                     | Folder     | 3/1/2010, 9:09 | AM     | : |   |
| Listing of My Organization Numbers                      | Report     | 3/27/2023, 3:3 | 86 PM  | : |   |

# Transaction Reports – this provides a detailed listing of individual transactions for an Acct Code

| ■ NMU Cognos Reporting Content ∨                                              | Q Search co | ntent              | 9 ¢   | 2 |
|-------------------------------------------------------------------------------|-------------|--------------------|-------|---|
| Transaction Reports                                                           |             | ۵ :                | New + |   |
| My content Team content                                                       |             |                    |       |   |
| Team content / Administrative Reports / Finance Reports / Transaction Reports |             |                    |       |   |
|                                                                               | √ 11 C;     | <i>@ \</i> \$ \$\$ | 88 ≔  |   |
| Name                                                                          | Туре        | Last Accessed      |       |   |
| Budget Transactions for the Year                                              | Report      | 1/8/2024, 9:59 AM  | :     |   |
| Encumbrance Transactions for the Year                                         | Report      | 1/8/2024,10:00 AM  | :     |   |
| 🗌 💼 Revenue & Expense Transactions for a Month                                | Report      | 1/8/2024,10:02 AM  | :     |   |
| 🗌 💼 Revenue & Expense Transactions for Projects & Grants                      | Report      | 12/22/2023, 8:13 A | м :   |   |
| 🔲 💼 Revenue & Expense Transactions for Projects & Grants (with date prompt)   | Report      | 12/22/2023, 8:12 A | м :   |   |
| 🗌 💼 Revenue & Expense Transactions for the Year                               | Report      | 1/8/2024,10:05 AM  | :     |   |
| 🗌 🖹 Revenue & Expense Transactions for the Year (Sort by Acct Code)           | Report      | 1/8/2024, 10:06 AM |       |   |

# Budget Transactions for the Year

# These are only in the General Fund – orgs that start with a 2

| ≡ | NMU Cognos Reporting    | 🔒 Budget Transactio for the Year | ~                     |                     |                    |  | ? | ¢ |  |
|---|-------------------------|----------------------------------|-----------------------|---------------------|--------------------|--|---|---|--|
| Ø | □ ~ <b>~ ~ </b> D C PDF |                                  |                       |                     |                    |  |   |   |  |
|   |                         |                                  | Budget Transaction    | s for the Year      |                    |  |   |   |  |
|   |                         |                                  | Type 2-digit Fisca    | ll Year (22)        |                    |  |   |   |  |
|   |                         | Enter Six-Digit Or               | rganization Codes (no | dashes), & Click In | sert After Each    |  |   |   |  |
|   |                         |                                  | Insert 🄶              |                     |                    |  |   |   |  |
|   |                         |                                  |                       | Selec               | t all Decelert all |  |   |   |  |
|   |                         |                                  | then Click Ru         | Report              | A.MIL MUNICIPALITY |  |   |   |  |
|   |                         |                                  | Run Report            | Cancel              |                    |  |   |   |  |

FY = 24

| Acct<br>Code | Rule<br>Code                                                                                                    | Transaction<br>Date                                                                                                    | Transaction Desc                                                                                                    | ription                                                                                                    | Transaction<br>Amount                                                                                                    | Posting<br>Period                                                                                                    | Document<br>Code                                                                                                    | Seq<br>Number                                                                                                    |
|--------------|----------------------------------------------------------------------------------------------------|----------------------------------------------------------------------------------------------------|----------------------------------------------------------------------------------------------------|----------------------------------------------------------------------------------------------------|----------------------------------------------------------------------------------------------------|----------------------------------------------------------------------------------------------------|----------------------------------------------------------------------------------------------------|----------------------------------------------------------------------------------------------------|
|              |                                                                                                    |                                                                                                    |                                                                                                    |                                                                                                    | 89,376.00                                                                                                    |                                                                                                    |                                                                                                    |                                                                                                    |
| 6740         | BD01                                                                                                    | 7/1/23                                                                                                    | Original Budget                                                                                                    |                                                                                                    | 14,087.00                                                                                                    | 01                                                                                                    | BD001997                                                                                                    | 195                                                                                                    |
|              |                                                                                                    |                                                                                                    |                                                                                                    |                                                                                                    | 14,087.00                                                                                                    |                                                                                                    |                                                                                                    |                                                                                                    |
| <b>678</b> 0 | BD01                                                                                                    | 7/1/23                                                                                                    | Original Budget                                                                                                    |                                                                                                    | 3,629.00                                                                                                    | 01                                                                                                    | BD001997                                                                                                    | 219                                                                                                    |
|              | BD04                                                                                                    | 11/20/23                                                                                                    | Pos 700132 - A/P Merit                                                                                                    | t Awards                                                                                                    | 1,885.37                                                                                                    | 01                                                                                                    | BD002168                                                                                                    | 26                                                                                                    |
|              |                                                                                                    |                                                                                                    |                                                                                                    |                                                                                                    | 5,514.37                                                                                                    |                                                                                                    |                                                                                                    |                                                                                                    |
| 6910         | BD01                                                                                                    | 7/1/23                                                                                                    | Original Budget                                                                                                    |                                                                                                    | 2,815.00                                                                                                    | 01                                                                                                    | BD001997                                                                                                    | 329                                                                                                    |
|              | BD04                                                                                                    | 11/20/23                                                                                                    | Pos 700132 - A/P Merit                                                                                                    | t Awards                                                                                                    | 456.26                                                                                                    | 01                                                                                                    | BD002168                                                                                                    | 27                                                                                                    |
|              |                                                                                                    |                                                                                                    |                                                                                                    |                                                                                                    | 3,271.26                                                                                                    |                                                                                                    |                                                                                                    |                                                                                                    |
| 7121         | BD01                                                                                                    | 7/1/23                                                                                                    | Original Budget                                                                                                    |                                                                                                    | 40,503.65                                                                                                    | 01                                                                                                    | BD001997                                                                                                    | 443                                                                                                    |
|              |                                                                                                    |                                                                                                    |                                                                                                    |                                                                                                    | 40,503.65                                                                                                    |                                                                                                    |                                                                                                    |                                                                                                    |
| 7122         | BD01                                                                                                    | 7/1/23                                                                                                    | Original Budget                                                                                                    |                                                                                                    | 100,000.00                                                                                                    | 01                                                                                                    | BD001997                                                                                                    | 450                                                                                                    |
|              |                                                                                                    |                                                                                                    |                                                                                                    |                                                                                                    | 100,000.00                                                                                                    |                                                                                                    |                                                                                                    |                                                                                                    |
| 7135         | BD01                                                                                                    | 7/1/23                                                                                                    | Original Budget                                                                                                    |                                                                                                    | 5,428.00                                                                                                    | 01                                                                                                    | BD001997                                                                                                    | 556                                                                                                    |
|              |                                                                                                    |                                                                                                    |                                                                                                    |                                                                                                    | 5,428.00                                                                                                    |                                                                                                    |                                                                                                    |                                                                                                    |
| 7142         | BD01                                                                                                    | 7/1/23                                                                                                    | Original Budget                                                                                                    |                                                                                                    | 404.00                                                                                                    | 01                                                                                                    | BD001997                                                                                                    | 610                                                                                                    |
|              |                                                                                                    |                                                                                                    |                                                                                                    | _                                                                                                    | 404.00                                                                                                    |                                                                                                    |                                                                                                    |                                                                                                    |
| 7143         | BD04                                                                                                    | 12/14/23                                                                                                    | FY24 Computer Leases                                                                                                    | ;                                                                                                    | 820.00                                                                                                    | 01                                                                                                    | BD002185                                                                                                    | 86                                                                                                    |
|              |                                                                                                    |                                                                                                    |                                                                                                    |                                                                                                    |                                                                                                    |                                                                                                    |                                                                                                    |                                                                                                    |
|              | Acct<br>Code<br>(740)<br>(740)<br>(740)<br>(741)<br>(741)<br>(7 | AcctRule0BD016780BD010BD040BD040BD040BD040BD04100BD04100BD04100BD04100BD04100BD04100BD04100BD04100BD04100BD04100BD04100BD04100BD04 | RaceRuleTransaction0006740BD017/1/236740BD017/1/236740BD041/1/20/236740BD041/1/20/236740BD041/1/20/236740BD041/1/20/237121BD047/1/237122BD017/1/237123BD017/1/237142BD017/1/237142BD017/1/237143BD047/1/23 | Acct<br>CodeRule<br>Insaction<br>DateTransaction Desc<br>Date6740BD017/1/23Original Budget16740BD017/1/23Original Budget16780BD017/1/23Original Budget16780BD017/1/23Original Budget16780BD017/1/23Original Budget16780BD017/1/23Original Budget16910BD017/1/23Original Budget17121BD017/1/23Original Budget17122BD017/1/23Original Budget17123BD017/1/23Original Budget17142BD017/1/23Original Budget17143BD0412/14/23FY24 Computer Leases | Acct<br>CodeRule<br>DateTransaction DescriptionNoteDateInfinite6740BD017/1/23Original Budget6740BD017/1/23Original Budget6740BD017/1/23Original Budget6740BD0111/20/23Pos 700132 - A/P Merit Awards6740BD0411/20/23Original Budget6740BD0411/20/23Pos 700132 - A/P Merit Awards6740BD0411/20/23Pos 700132 - A/P Merit Awards7121BD017/1/23Original Budget7122BD017/1/23Original Budget7123BD017/1/23Original Budget7142BD017/1/23Original Budget7142BD017/1/23Original Budget7143BD047/1/23Pry24 Computer Leases | Acc<br>Construction<br>Participation<br>Participation<br>ParticipationInternational<br>Participation<br>ParticipationInternational<br>Participation6760<br>F070BD017/1/23Original Budget014,087.006770<br>F070BD017/1/23Original Budget03,629.006780<br>F070BD017/1/23Original Budget03,629.006780<br>F070BD017/1/23Original Budget03,629.006780<br>F070BD017/1/23Original Budget03,629.0068007/1/23Original Budget04,050.367120BD017/1/23Original Budget040,050.007121BD017/1/23Original Budget0100,000.007122BD017/1/23Original Budget05,428.007132BD017/1/23Original Budget040,40.007142BD017/1/23Original Budget040,40.007142BD017/1/23Original Budget040,40.007142BD017/1/23Original Budget040,40.007142BD017/1/23Original Budget040,40.007143BD017/1/23Original Budget040,40.007143BD017/1/23Original Budget040,40.007144BD017/1/23Original Budget040,40.007144BD047/1/23Original Budget040,40.00 <td>Acc<br/>CodeRunascation<br/>DateTransaction DescriptionTransaction<br/>AmountPosting<br/>Period6700Kode01014,087.000106701BD017/1/230riginal Budget14,087.000106702BD017/1/230riginal Budget013,629.000106703BD017/1/230riginal Budget013,629.000106704BD017/1/230riginal Budget013,629.000106705BD017/1/230riginal Budget014,085.000106704BD017/1/230riginal Budget02,815.000107125BD017/1/230riginal Budget040,036.600107126BD017/1/230riginal Budget040,036.600107127BD017/1/23Original Budget100,000.000107128BD017/1/23Original Budget040,000.000107129BD017/1/23Original Budget040,000.000107129BD017/1/23Original Budget040,000.000107142BD017/1/23Original Budget040,000.000107142BD017/1/23Original Budget040,000.000107142BD017/1/23Original Budget040,000.000107143BD017/1/23Original Budget040,000.000107144BD017/1/23Original Budget040,000.000107144BD01<td>Acc<br/>CodeRule<br/>DateTransaction<br/>DateTransaction<br/>AmountPostion<br/>PeriodDecument<br/>Code6700BD017/1/230riginal Budget14,087.000.01BD019976700BD017/1/230riginal Budget0.14,087.000.01BD019976700BD017/1/230riginal Budget3,629.000.01BD021686701BD0411/20/23Pos 700132 - A/P Merit Awards1,885.300.01BD019976701BD017/1/23Original Budget0.55514.300.01BD019976701BD017/1/23Original Budget0.15.3B001BD019977121BD017/1/23Original Budget0.15.3BD01BD019977122BD017/1/23Original Budget0.01.00BD019977123BD017/1/23Original Budget0.01.00.00BD019977134BD017/1/23Original Budget0.01.00.00BD019977135BD017/1/23Original Budget0.01.00.00.00BD019977142BD017/1/23Original Budget0.01.00.00.00BD019977142BD017/1/23Original Budget0.01.00.00.00BD019977142BD017/1/23Original Budget0.01.00.00.00BD019977142BD017/1/23Original Budget0.01.00.00.00BD019977142BD017/1/23Original Budget0.01.00.00.00BD019977143<t< td=""></t<></td></td> | Acc<br>CodeRunascation<br>DateTransaction DescriptionTransaction<br>AmountPosting<br>Period6700Kode01014,087.000106701BD017/1/230riginal Budget14,087.000106702BD017/1/230riginal Budget013,629.000106703BD017/1/230riginal Budget013,629.000106704BD017/1/230riginal Budget013,629.000106705BD017/1/230riginal Budget014,085.000106704BD017/1/230riginal Budget02,815.000107125BD017/1/230riginal Budget040,036.600107126BD017/1/230riginal Budget040,036.600107127BD017/1/23Original Budget100,000.000107128BD017/1/23Original Budget040,000.000107129BD017/1/23Original Budget040,000.000107129BD017/1/23Original Budget040,000.000107142BD017/1/23Original Budget040,000.000107142BD017/1/23Original Budget040,000.000107142BD017/1/23Original Budget040,000.000107143BD017/1/23Original Budget040,000.000107144BD017/1/23Original Budget040,000.000107144BD01 <td>Acc<br/>CodeRule<br/>DateTransaction<br/>DateTransaction<br/>AmountPostion<br/>PeriodDecument<br/>Code6700BD017/1/230riginal Budget14,087.000.01BD019976700BD017/1/230riginal Budget0.14,087.000.01BD019976700BD017/1/230riginal Budget3,629.000.01BD021686701BD0411/20/23Pos 700132 - A/P Merit Awards1,885.300.01BD019976701BD017/1/23Original Budget0.55514.300.01BD019976701BD017/1/23Original Budget0.15.3B001BD019977121BD017/1/23Original Budget0.15.3BD01BD019977122BD017/1/23Original Budget0.01.00BD019977123BD017/1/23Original Budget0.01.00.00BD019977134BD017/1/23Original Budget0.01.00.00BD019977135BD017/1/23Original Budget0.01.00.00.00BD019977142BD017/1/23Original Budget0.01.00.00.00BD019977142BD017/1/23Original Budget0.01.00.00.00BD019977142BD017/1/23Original Budget0.01.00.00.00BD019977142BD017/1/23Original Budget0.01.00.00.00BD019977142BD017/1/23Original Budget0.01.00.00.00BD019977143<t< td=""></t<></td> | Acc<br>CodeRule<br>DateTransaction<br>DateTransaction<br>AmountPostion<br>PeriodDecument<br>Code6700BD017/1/230riginal Budget14,087.000.01BD019976700BD017/1/230riginal Budget0.14,087.000.01BD019976700BD017/1/230riginal Budget3,629.000.01BD021686701BD0411/20/23Pos 700132 - A/P Merit Awards1,885.300.01BD019976701BD017/1/23Original Budget0.55514.300.01BD019976701BD017/1/23Original Budget0.15.3B001BD019977121BD017/1/23Original Budget0.15.3BD01BD019977122BD017/1/23Original Budget0.01.00BD019977123BD017/1/23Original Budget0.01.00.00BD019977134BD017/1/23Original Budget0.01.00.00BD019977135BD017/1/23Original Budget0.01.00.00.00BD019977142BD017/1/23Original Budget0.01.00.00.00BD019977142BD017/1/23Original Budget0.01.00.00.00BD019977142BD017/1/23Original Budget0.01.00.00.00BD019977142BD017/1/23Original Budget0.01.00.00.00BD019977142BD017/1/23Original Budget0.01.00.00.00BD019977143 <t< td=""></t<> |

# Northern Michigan University Banner Finance System

Rule Code BD01 is an Original Budget entry on July 1 – start of the new fiscal year

Rule Code BD04 is a Temporary Budget Revision effective changes during that fiscal year only

### Revenue and Expense Transactions

Provide a listing of the transactions for the period. Example, Month, Year

### Revenue and Expense Transactions for the Year

| ■ NMU Cognos Reporting Content ∨                                              | Q Search con | tent 🕐              | ф  |
|-------------------------------------------------------------------------------|--------------|---------------------|----|
| Transaction Reports                                                           |              | (i) : New           | +  |
| My content Team content                                                       |              |                     |    |
| Team content / Administrative Reports / Finance Reports / Transaction Reports |              |                     | _  |
|                                                                               | ∽ ↑↓ C∓      | <i>@</i> \$ \$ #    | := |
| □ Name                                                                        | Туре         | Last Accessed       | Â  |
| Budget Transactions for the Year                                              | Report       | 1/8/2024, 9:59 AM   | :  |
| Encumbrance Transactions for the Year                                         | Report       | 1/8/2024, 10:00 AM  | :  |
| Revenue & Expense Transactions for a Month                                    | Report       | 1/8/2024, 10:02 AM  | :  |
| 🗌 🖺 Revenue & Expense Transactions for Projects & Grants                      | Report       | 12/22/2023, 8:13 AM | :  |
| Revenue & Expense Transactions for Projects & Grants (with date prompt)       | Report       | 12/22/2023, 8:12 AM |    |
| Revenue & Expense Transactions for the Year                                   | Report       | 1/8/2024, 10:05 AM  | :  |

The report will run in **Account Code order**. Scroll down through the report to review the results.

In this example – the transaction details for payroll code 6480 are listed first and scrolling down you find the transaction detail for code 7122.

| Oran Code | Acct Code | Rule Code | Transaction Date | Transaction Description     | Transaction Amount | Posting Period | Document Code | Sea N |
|-----------|-----------|-----------|------------------|-----------------------------|--------------------|----------------|---------------|-------|
| 2XXXXX    | 6480      | JE16      | 7/1/23           | Rev Pavroll Accrual - FY 23 | -51.095.16         | 01             | MJ011250      | 84    |
|           |           | HGNI      | 7/6/23           | HR Payroll 2023 BW 14.0     | -105.36            | 01             | E0379938      | 11    |
|           |           | HGNL      | 7/6/23           | HR Payroll 2023 BW 14 0     | 34.878.84          | 01             | F0379938      | 50    |
|           |           | HGNL      | 7/20/23          | HR Payroll 2023 BW 15 0     | 33,334,39          | 01             | F0379988      | 50    |
|           |           | HGNL      | 8/3/23           | HR Payroll 2023 BW 16 0     | 33,376,70          | 02             | F0380085      | 51    |
|           |           | HGNL      | 8/17/23          | HR Payroll 2023 BW 17 0     | 34,608.33          | 02             | F0380156      | 50    |
|           |           | HGNL      | 8/31/23          | HR Payroll 2023 BW 18 0     | 35,795.08          | 02             | F0380339      | 51    |
|           |           | HGNL      | 9/14/23          | HR Payroll 2023 BW 19 0     | 37,167.07          | 03             | F0380439      | 50    |
|           |           | HGNL      | 9/28/23          | HR Payroll 2023 BW 20 0     | 38,968.16          | 03             | F0380550      | 49    |
|           |           | HGNL      | 10/12/23         | HR Payroll 2023 BW 21 0     | 39,904.87          | 04             | F0380647      | 52    |
|           |           | HGNL      | 10/26/23         | HR Payroll 2023 BW 22 0     | 38,292.96          | 04             | F0380728      | 52    |
|           |           | HGNL      | 11/9/23          | HR Payroll 2023 BW 23 0     | 37,595.85          | 05             | F0380834      | 51    |
|           |           | HGNL      | 11/22/23         | HR Payroll 2023 BW 24 0     | 37,405.63          | 05             | F0380911      | 50    |
|           |           | HGNL      | 12/7/23          | HR Payroll 2023 BW 25 0     | 37,883.84          | 06             | F0381047      | 49    |
|           |           | HGNL      | 12/21/23         | HR Payroll 2023 BW 26 0     | -465.92            | 06             | F0381155      | 23    |
|           |           | HGNL      | 12/21/23         | HR Payroll 2023 BW 26 0     | 37,656.65          | 06             | F0381155      | 49    |
|           |           | HGNL      | 1/4/24           | HR Payroll 2024 BW 1 0      | 38,158.69          | 07             | F0381220      | 51    |
|           |           | HGNL      | 1/18/24          | HR Payroll 2024 BW 2 0      | 38,075.86          | 07             | F0381381      | 55    |
|           |           | HGNL      | 2/1/24           | HR Payroll 2024 BW 3 0      | 36,709.65          | 08             | F0381511      | 50    |
|           |           | HGNL      | 2/15/24          | HR Payroll 2024 BW 4 0      | 37,288.79          | 08             | F0381612      | 50    |
|           |           | HGNL      | 2/29/24          | HR Payroll 2024 BW 5 0      | 37,264.74          | 08             | F0381703      | 50    |
|           |           | HGNL      | 3/14/24          | HR Payroll 2024 BW 6 0      | 37,922.07          | 09             | F0381781      | 48    |
|           |           | HGNL      | 3/28/24          | HR Payroll 2024 BW 7 0      | 36,448.86          | 09             | F0381863      | 49    |
|           |           | HGNL      | 4/11/24          | HR Payroll 2024 BW 8 0      | 35,870.77          | 10             | F0381926      | 50    |
|           |           | HGNL      | 4/25/24          | HR Payroll 2024 BW 9 0      | 35,249.12          | 10             | F0382020      | 50    |
|           |           | HGNL      | 5/9/24           | HR Payroll 2024 BW 10 0     | 35,099.84          | 11             | F0382079      | 50    |
|           |           | HGNL      | 5/23/24          | HR Payroll 2024 BW 11 0     | 36,678.44          | 11             | F0382161      | 49    |
|           | 6480      |           |                  |                             | 829,968.76         |                |               |       |
|           | 6510      | JE16      | 7/1/23           | Rev Payroll Accrual - FY 23 | -5,810.36          | 01             | MJ011250      | 84    |
|           |           | HGNL      | 7/6/23           | HR Payroll 2023 BW 14 0     | 3,873.57           | 01             | F0379938      | 50    |
|           |           | HGNL      | 7/20/23          | HR Payroll 2023 BW 15.0     | 3 881 03           | 01             | F0370088      | 50    |

#### Northern Michigan University Banner Finance System Revenue and Expense Transaction Report

| Orgn Code | Acct Code | Rule Code | Transaction Date | Transaction Description             | Transaction Amount | Posting Period | Document Code | Seq Numbe |
|-----------|-----------|-----------|------------------|-------------------------------------|--------------------|----------------|---------------|-----------|
| 2XXXXXX   | 7122      | JTCA      | 5/5/24           | Imperial Bag & Paper Co LLC 4225856 | 136.65             | 11             | IV025927      | 28        |
|           |           | JTCA      | 5/13/24          | Imperial Bag & Paper Co LLC 4223026 | 239.88             | 11             | IV033743      | 29        |
|           |           | JTCA      | 5/13/24          | Imperial Bag & Paper Co LLC 4225822 | 7.08               | 11             | IV033743      | 30        |
|           |           | JTCA      | 5/13/24          | Imperial Bag & Paper Co LLC 4225823 | 17.70              | 11             | IV033743      | 38        |
|           |           | JTCA      | 5/13/24          | Imperial Bag & Paper Co LLC 4225830 | 7.08               | 11             | IV033743      | 32        |
|           |           | JTCA      | 5/13/24          | Imperial Bag & Paper Co LLC 4225838 | 106.96             | 11             | IV033743      | 27        |
|           |           | JTCA      | 5/13/24          | Imperial Bag & Paper Co LLC 4225840 | 501.02             | 11             | IV033743      | 31        |
|           |           | JTCA      | 5/13/24          | Imperial Bag & Paper Co LLC 4225851 | 329.01             | 11             | IV033743      | 37        |
|           |           | JTCA      | 5/13/24          | Imperial Bag & Paper Co LLC 4225854 | 296.53             | 11             | IV033743      | 33        |
|           |           | JTCA      | 5/13/24          | Imperial Bag & Paper Co LLC 4225865 | 238.26             | 11             | IV033743      | 2         |
|           |           | JTCA      | 5/13/24          | Imperial Bag & Paper Co LLC 4228787 | 262.74             | 11             | IV033743      | 42        |
|           |           | JTCA      | 5/13/24          | Imperial Bag & Paper Co LLC 4228788 | 314.40             | 11             | IV033743      | 40        |
|           |           | JTCA      | 5/13/24          | Imperial Bag & Paper Co LLC 4228790 | 74.28              | 11             | IV033743      | 41        |
|           |           | JTCA      | 5/14/24          | Imperial Bag & Paper Co LLC 4228799 | 331.98             | 11             | IV035141      | 29        |
|           |           | JTCA      | 5/14/24          | Imperial Bag & Paper Co LLC 4228808 | 75.20              | 11             | IV035141      | 38        |
|           |           | JTCA      | 5/14/24          | Imperial Bag & Paper Co LLC 4231685 | 391.49             | 11             | IV035141      | 46        |
|           | 7122      |           |                  |                                     | 105,253.85         |                |               |           |
|           | 7124      | JTCI      | 2/6/24           | Imperial Bag & Paper Co LLC 4190583 | 320.66             | 08             | IV001112      | 102       |
|           | 7124      |           |                  |                                     | 320.66             |                |               |           |
|           | 7143      | JE16      | 12/15/23         | FY24 Computer Leases                | 820.00             | 06             | MJ011627      | 150       |
|           | 7143      |           |                  |                                     | 820.00             |                |               |           |

Some helpful Document Codes: these are related to the type of transaction.

If the Document Code starts with:

F - Payroll

EX – Concur Expense

IV – Concur Invoice

TM- Trades and Materials

MJ or J – Journal Entry

PT – Printing Services

# Transaction details for a Grant – use the Revenue & Expense Transactions for Projects & Grants

|        | MU Cognos Reporting                                                              | 🗅 Content 🗸                                 |                 | Q Search c       | ontent               |                        | ?        | ¢ |
|--------|----------------------------------------------------------------------------------|---------------------------------------------|-----------------|------------------|----------------------|------------------------|----------|---|
|        | Transaction Re                                                                   | ports                                       |                 |                  | í                    | ÷                      | New      | + |
| Му со  | ontent Team cor                                                                  | ntent                                       |                 |                  |                      |                        |          |   |
| Team o | content / Administrative Rej                                                     | ports / Finance Reports / Trar              | saction Reports |                  |                      |                        |          | _ |
|        |                                                                                  |                                             |                 | ♡ ↑↓ □           | 05                   | g Ø                    | 00       | ≡ |
|        | Name                                                                             |                                             |                 | Туре             | Last Acc             | essed                  |          | • |
|        |                                                                                  |                                             |                 |                  |                      |                        |          |   |
|        | 🔓 Encumbrance Transact                                                           | ions for the Year                           |                 | Report           | 1/8/202              | 4,10:00 <i>4</i>       | AM       | : |
|        | <ul> <li>Encumbrance Transact</li> <li>Revenue &amp; Expense Transact</li> </ul> | ions for the Year<br>ansactions for a Month |                 | Report<br>Report | 1/8/202-<br>1/8/202- | 4,10:00 A<br>4,10:02 A | AM<br>AM | : |

# Labor Reporting

| ■ NMU Cognos Reporting Content ∨      | Q Search                        | n content                                  | ?         | ¢ ; |
|---------------------------------------|---------------------------------|--------------------------------------------|-----------|-----|
| 🗀 Administrative Reports              |                                 | ۵ :                                        | New       | +   |
| My content Team content               |                                 |                                            |           |     |
| Team content / Administrative Reports |                                 |                                            |           |     |
|                                       |                                 |                                            |           |     |
|                                       | ₽ 1↓ [                          |                                            | 3 88      | ≔   |
| Name                                  | ີ ↑↓ [<br>Type                  | コーク G &                                    | 3 88<br>d | ≣   |
| Name Finance Reports                  | ⊽ ↑↓ [<br><b>Type</b><br>Folder | 27 @ & &<br>Last Accessed<br>9/16/2013, 7: | 3 88<br>d | :   |

### Several Labor related reports are available:

|          | Image: MMU Cognos Reporting                             | Q Search con | itent           | ?   | \$<br>\$ |
|----------|---------------------------------------------------------|--------------|-----------------|-----|----------|
|          | 🗅 Labor Reporting                                       |              | ۵ :             | New | +        |
|          | My content Team content                                 |              |                 |     |          |
|          | Team content / Administrative Reports / Labor Reporting |              |                 |     |          |
|          |                                                         | ♥ ↑↓ С∓      | \$\$ \$         | 00  | =        |
|          | Name Name                                               | Туре         | Last Accessed   |     | ^        |
| <u>,</u> | Grants and Projects Payroll Expense                     | Report       | 1/8/2024, 10:13 | AM  | :        |
|          | Labor Report - Detail                                   | Report       | 1/8/2024,10:14  | AM  | :        |
|          | 🗌 🔓 Labor Report - Detail (Tim)                         | Report       | 1/8/2024,10:15  | AM  | н.       |
|          | Labor Report - Detail for Acct Code                     | Report       | 1/8/2024,10:45  | AM  | -        |
|          | Labor Report - Detail for NMU IN                        | Report       | 1/8/2024,10:17  | AM  | н.       |
|          | Labor Report - Detail for NMU IN by Calendar Year       | Report       | 1/8/2024,10:21  | AM  | ÷        |
|          | Labor Report - Detail for Orgn and NMU IN               | Report       | 4/8/2024,10:53  | AM  | :        |
|          | 🗌 💼 Labor Report - Summary for Pay Date                 | Report       | 1/8/2024,10:26  | АМ  | :        |

This **Labor Report – Detail** will provide a listing in acct code order of all individuals charged to your org number for the fiscal year. Note the Fiscal Year code in this report is requiring all 4 digits – as an example 2024. This report takes a while to run.

| ■                                                    | NMU (                                                                           | Cognos | Reporting | Ê    | Labor Report - Detail 🛛 🗸             | <b>Q</b> Search content                                           |  | ? | ¢ | 2 |  |  |  |
|------------------------------------------------------|---------------------------------------------------------------------------------|--------|-----------|------|---------------------------------------|-------------------------------------------------------------------|--|---|---|---|--|--|--|
| Ø                                                    | B ~                                                                             | æ      | ⊳ ¢       | HTML |                                       |                                                                   |  |   |   |   |  |  |  |
|                                                      |                                                                                 |        |           |      |                                       |                                                                   |  |   |   |   |  |  |  |
|                                                      |                                                                                 |        |           |      | Labor Re                              | port - Detail                                                     |  |   |   |   |  |  |  |
|                                                      |                                                                                 |        |           |      |                                       |                                                                   |  |   |   |   |  |  |  |
|                                                      | Enter Fiscal Year:<br>If fiscal year is 2019-2020. enter 2020 (all four digits) |        |           |      |                                       |                                                                   |  |   |   |   |  |  |  |
|                                                      |                                                                                 |        |           |      |                                       |                                                                   |  |   |   |   |  |  |  |
| Note: Only Fiscal Years 2005 and above are available |                                                                                 |        |           |      |                                       |                                                                   |  |   |   |   |  |  |  |
|                                                      |                                                                                 |        |           |      |                                       |                                                                   |  |   |   |   |  |  |  |
|                                                      |                                                                                 |        |           |      | Enter Organi                          | ation Code/Codes                                                  |  |   |   |   |  |  |  |
|                                                      |                                                                                 |        |           |      | Enter Orgn                            | Code, click insert                                                |  |   |   |   |  |  |  |
|                                                      |                                                                                 |        |           |      | Inse                                  | rt 🔶                                                              |  |   |   |   |  |  |  |
|                                                      |                                                                                 |        |           |      | <b>4</b> Re                           | move                                                              |  |   |   |   |  |  |  |
|                                                      |                                                                                 |        |           |      |                                       |                                                                   |  |   |   |   |  |  |  |
|                                                      |                                                                                 |        |           |      |                                       | Select all Deselect all                                           |  |   |   |   |  |  |  |
|                                                      |                                                                                 |        |           |      |                                       |                                                                   |  |   |   |   |  |  |  |
|                                                      |                                                                                 |        |           |      |                                       |                                                                   |  |   |   |   |  |  |  |
|                                                      |                                                                                 |        |           |      | Run                                   | Cancel                                                            |  |   |   |   |  |  |  |
|                                                      |                                                                                 |        |           |      |                                       |                                                                   |  |   |   |   |  |  |  |
| ≡                                                    | NMU C                                                                           | ognos  | Reporting | Ē    | Labor Report - Detail 🗸 🗸             | Q Search content                                                  |  | ? | ¢ | 8 |  |  |  |
| Ø                                                    | 8 ~                                                                             | Ş      | ⊳ ¢       | HTML |                                       |                                                                   |  |   |   |   |  |  |  |
|                                                      |                                                                                 |        |           |      |                                       |                                                                   |  |   |   |   |  |  |  |
| Labor Report - Detail                                |                                                                                 |        |           |      |                                       |                                                                   |  |   |   |   |  |  |  |
|                                                      |                                                                                 |        |           |      |                                       |                                                                   |  |   |   |   |  |  |  |
|                                                      |                                                                                 |        |           |      | Enter F<br>If fiscal year is 2019-202 | scal Year:<br>), enter 2020 (all four digits)                     |  |   |   |   |  |  |  |
|                                                      |                                                                                 |        |           |      | * 2024                                |                                                                   |  |   |   |   |  |  |  |
| Note: Only Fiscal Years 2005 and above are available |                                                                                 |        |           |      |                                       |                                                                   |  |   |   |   |  |  |  |
|                                                      |                                                                                 |        |           |      |                                       |                                                                   |  |   |   |   |  |  |  |
|                                                      |                                                                                 |        |           |      | Enter Organiz                         | tion Code/Codes                                                   |  |   |   |   |  |  |  |
|                                                      |                                                                                 |        |           |      | Enter Orgn C                          | ode, click insert                                                 |  |   |   |   |  |  |  |
|                                                      |                                                                                 |        |           |      | Your report in                        | running.                                                          |  |   |   |   |  |  |  |
|                                                      |                                                                                 |        |           |      | Instead of w<br>method to ru          | iting, you can select a delivery<br>the report in the background. |  |   |   |   |  |  |  |
|                                                      |                                                                                 |        |           |      | <u>Select a deliv</u>                 | ery method.                                                       |  |   |   |   |  |  |  |
|                                                      |                                                                                 |        |           |      | Cancel                                | all Deselect all                                                  |  |   |   |   |  |  |  |
|                                                      |                                                                                 |        |           |      |                                       |                                                                   |  |   |   |   |  |  |  |
|                                                      |                                                                                 |        |           |      |                                       |                                                                   |  |   |   |   |  |  |  |
|                                                      |                                                                                 |        |           |      | Run                                   | Cancel                                                            |  |   |   |   |  |  |  |
|                                                      |                                                                                 |        |           |      |                                       |                                                                   |  |   |   |   |  |  |  |

# Labor Report – Detail for Acct Code

This report provides a detail transaction of the individuals paid in an Acct Code

| ■ NMU Cognos Reporting                                                    | 🔚 Labor Report - D for Acct Code 🗸 |  |  |  |  |  |  |  |  |  |  |
|---------------------------------------------------------------------------|------------------------------------|--|--|--|--|--|--|--|--|--|--|
| ● Edit 🖺 ~ % 🕤 ⊂                                                          | ⊳ C HTML                           |  |  |  |  |  |  |  |  |  |  |
| Labor Report - Detail for Ad                                              | cct Code                           |  |  |  |  |  |  |  |  |  |  |
| Enter Fiscal Year:<br>If fiscal year is 2019-2020, enter 2020 all<br>2024 | 4 digits.                          |  |  |  |  |  |  |  |  |  |  |
| Enter Organization Code/Codes:<br>Enter Orgn Code, click insert.          |                                    |  |  |  |  |  |  |  |  |  |  |
| $2XXXXX \rightarrow \leftarrow$                                           |                                    |  |  |  |  |  |  |  |  |  |  |
|                                                                           |                                    |  |  |  |  |  |  |  |  |  |  |
|                                                                           | Select all Deselect all            |  |  |  |  |  |  |  |  |  |  |
| Enter Account Code/Codes:<br>Enter Acct Code, click insert.               |                                    |  |  |  |  |  |  |  |  |  |  |
| 6710 →                                                                    | * Selections:                      |  |  |  |  |  |  |  |  |  |  |
| ←                                                                         |                                    |  |  |  |  |  |  |  |  |  |  |
|                                                                           |                                    |  |  |  |  |  |  |  |  |  |  |
|                                                                           | Select all Deselect all            |  |  |  |  |  |  |  |  |  |  |

### Labor Report - Detail for Account Code Fiscal Year = 2024

| Orgn<br>Code | Acct<br>Code         | Posn<br>No. | Pay<br>No. | Amount | Pay Hours | NMU IN | Name | Pay<br>Date |  |  |  |  |
|--------------|----------------------|-------------|------------|--------|-----------|--------|------|-------------|--|--|--|--|
| 2XXXXX       | 6710 - Student Labor | 200132      | 1          | 202.95 | 18.45     |        |      | 01/04/24    |  |  |  |  |
|              |                      |             |            | 53.79  | 4.89      |        |      | 01/04/24    |  |  |  |  |
|              |                      |             |            | 62.59  | 5.69      |        |      | 01/04/24    |  |  |  |  |
|              |                      |             |            | 411.73 | 37.43     |        |      | 01/04/24    |  |  |  |  |
|              |                      |             |            | 68.75  | 6.25      |        |      | 01/04/24    |  |  |  |  |
|              |                      |             |            | 82.82  | 8.2       |        |      | 01/04/24    |  |  |  |  |
|              |                      |             | 3          | 203.94 | 18.54     |        |      | 02/01/24    |  |  |  |  |

Use the Grants and Projects Payroll Expense for the details of payroll transactions charged to a Grant.

| ≡ | NMU Cognos Repoi                  | rting 🗋 Con                         | tent 🗸        |     |     |     | Q Se | arch con | itent  |        |    | ?   | ¢ |   |
|---|-----------------------------------|-------------------------------------|---------------|-----|-----|-----|------|----------|--------|--------|----|-----|---|---|
|   | 🗀 Labor Re                        | porting                             |               |     |     |     |      |          |        | í      | :  | New | + |   |
|   | My content                        | Team content                        |               |     |     |     |      |          |        |        |    |     |   |   |
|   | Team content / <mark>Admin</mark> | nistrative Reports / La             | oor Reporting |     |     |     |      |          |        |        |    |     |   |   |
|   |                                   |                                     |               |     |     | 7   | î↓   | C7       | Ø      | G      | ĝ  | 00  | ≔ |   |
|   | Name                              |                                     |               |     |     | Тур | e    |          | Last   | Access | ed |     |   | • |
|   | 🗌 🔒 Grants and                    | Grants and Projects Payroll Expense |               | Rep | ort | 1   |      | 2024,1   | 0:13 A | М      | :  |     |   |   |